# || Parallels<sup>®</sup>

#### **Universal Printing-Wartung**

• Parallels Remote Application Server

## Überblick

Mit der Zeit kann es vorkommen, dass Treiber zu Wartungszwecken oder zur Bereinigung von veralteten umgeleiteten Druckern erneut erstellt werden müssen.

In diesem Artikel werden die erforderlichen Schritte beschrieben, um Treiber von alten umgeleiteten Druckern zu bereinigen und zu entfernen.

### Lösung

Wenn ein Drucker an den RDS-Server umgeleitet wird, wird automatisch ein Treiber erstellt. Die Standardnamenskonvention für umgeleitete Drucker lautet wie folgt: %PRINTERNAME% für %USERNAME%.

Gehen Sie wie folgt vor, um alte Treiber zu löschen:

#### Windows Server 2003:

- 1. Start > Drucker und Faxgeräte
- 2. Führen Sie einen Rechtsklick aus (nicht auf einen Drucker, sondern auf den leeren Bereich im Hintergrund des Fensters) > Servereigenschaften.
- 3. Wechseln Sie zur Registerkarte **Treiber**.
- 4. Entfernen Sie alle Parallels-Drucker (außer dem Haupt-Parallels Universal Printer).

#### Windows Server 2008 R2+:

- 1. Greifen Sie auf dem Server auf Drucker und Geräte zu.
- 2. Klicken Sie auf einen verfügbaren Drucker > **Eigenschaften des Druckservers**.
- 3. Wechseln Sie zur Registerkarte **Treiber**.
- 4. Entfernen Sie alle Parallels-Drucker (außer dem Haupt-Parallels Universal Printer).

Wenn der Drucker nicht von einem angemeldeten Benutzer verwendet wird, kann er umgehend entfernt werden. Der Treiber wird automatisch neu erstellt, wenn der Benutzer sich wieder anmeldet.

## #- INTERNAL (content below this line is not visible in published article) -

© 2024 Parallels International GmbH. All rights reserved. Parallels, the Parallels logo and Parallels Desktop are registered trademarks of Parallels International GmbH. All other product and company names and logos are the trademarks or registered trademarks of their respective owners.